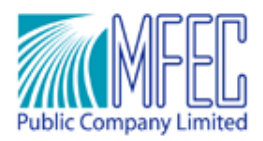

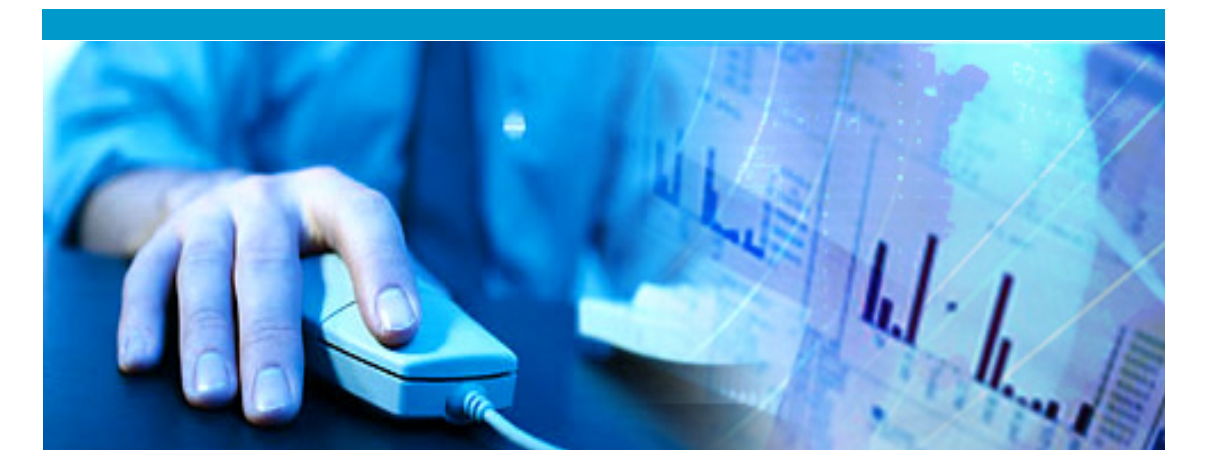

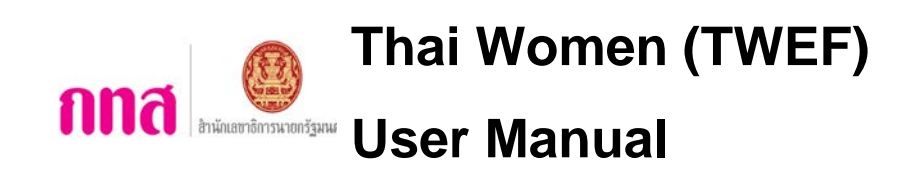

**Document Version: 1.0.0** Released Date: Febuary 17, 2012

Head Office: 699 Modernform Tower, 27th Floor, Srinakarin Rd., Suanluang, Bangkok 10250, Thailand Tel: +66 (0) 2722-8393 Fax: +66 (0) 2722-8388 www.mfec.co.th

Development Center: 333 Lao Peng Nguan Tower 1, 21st Floor, Soi Choeipoung, Vibhavadi Rangsit Rd., Chatujak, Bangkok 10900, Thailand Tel: +66 (0) 2278-9278 Fax: +66 (0) 2278-9279

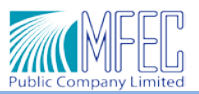

#### **Document History**

| Version | Review<br>/Baseline | Date<br>(dd/mm/yyyy) | Author<br>/Modified by | Difference from previous version | Additional Information |
|---------|---------------------|----------------------|------------------------|----------------------------------|------------------------|
| 1.0.0   | Review              | 17/02/2555           | Pornpan P.             | Initial version                  |                        |
|         |                     |                      |                        |                                  |                        |
|         |                     |                      |                        |                                  |                        |
|         |                     |                      |                        |                                  |                        |
|         |                     |                      |                        |                                  |                        |
|         |                     |                      |                        |                                  |                        |
|         |                     |                      |                        |                                  |                        |
|         |                     |                      |                        |                                  |                        |
|         |                     |                      |                        |                                  |                        |
|         |                     |                      |                        |                                  |                        |
|         |                     |                      |                        |                                  |                        |
|         |                     |                      |                        |                                  |                        |
|         |                     |                      |                        |                                  |                        |
|         |                     |                      |                        |                                  |                        |
|         |                     |                      |                        |                                  |                        |
|         |                     |                      |                        |                                  |                        |
|         |                     |                      |                        |                                  |                        |
|         |                     |                      |                        |                                  |                        |
|         |                     |                      |                        |                                  |                        |
|         |                     |                      |                        |                                  |                        |
|         |                     |                      |                        |                                  |                        |
|         |                     |                      |                        |                                  |                        |

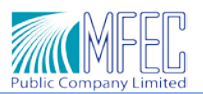

# สารบัญ

| 1.1 | หน้าจอหลักของระบบกองทุนพัฒนาบทบาทสตรี       | 1-   | 1 |
|-----|---------------------------------------------|------|---|
| 1.2 | การเข้าสู่ระบบ สำหรับช่องทางเจ้าหน้าที่ กศน | . 1- | 1 |

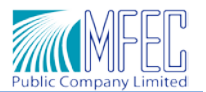

#### บทที่ 1 การเข้าใช้ระบบ Thai Women

ระบบกองทุนพัฒนาบทบาทสตรี (TWEF) เป็นระบบที่พัฒนาขึ้นเพื่อใช้ในการลงทะเบียนเพื่อสมัครเป็นสมาชิก ของ กองทุนพัฒนาบทบาทสตรี ซึ่งระบบสามารถทำการ ลงทะเบียนเพื่อสมัครสมาชิกให้กับประชาชนทั่วประเทศไทย ที่ มีอายุ 15 ปีขึ้น ไปหรือเกิดก่อนวันที่ 1 มีนาคม 2540 ทั่วประเทศไทย

การทำงานของระบบ แบ่งตามสิทธิ์การเข้าใช้งานตามกลุ่มของผู้ใช้งานได้ 2 กลุ่ม ดังนี้

- 1. ผู้ใช้งานระดับ ประชาชน ทำการลงทะเบียนสมัครสมาชิกผ่านเว็บไซต์
- 2. ผู้ใช้งานระดับ เจ้าหน้าที่ กศน.

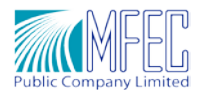

Г

## 1.1 หน้าจอหลักของระบบกองทุนพัฒนาบทบาทสตรี

เจ้าหน้าที่ กศน. ทำการเข้าสู่ระบบได้ที่ URL ด้านล่าง

URL Website : http://www.womenfund.thaigov.go.th

| ผู้หญิงทุกคนมีสิทธิ์เป็นเจ้าของ                                                                                                    |                                                                                                    |
|----------------------------------------------------------------------------------------------------|----------------------------------------------------------------------------------------------------|
| กองทุนพัฒ<br><b>บทบา</b><br>สร้างสรรค์พลังสตรี ให้เป็นพลั                                                                                          | นา<br>กลุตรี<br>ังสำคัญในการพัฒนาประเทศ                                                                       |
| ลงทะเบียนเป็นสมาชิก เพื่อรับอ<br>และร่วมเลือกตัวแข                                                                                                 | งทธิลงสมัครเป็นคณะกรรมการ<br>หนบริหารกองทุนฯ                                                                  |
| 18-29 ก.ห                                                                                                    | <b>1. 55</b> นี้เท่านั้น                                                                                      |
| ต้องการลงทะเบียนออนไลน์<br>ดอิกองทะเบียน                                                                                                    | ต้องการดาวน์โหลดใบสมัคร<br>เพื่อนำไปลงทะเบียนด้วยคนเอง<br>ณ หน่วยรับลงทะเบียนทุกแห่งที่กำหนด<br>ดอีกดาวน์โหลด |
|                                                                                                    | <u>สำหรับเจ้าหน้าที่</u>                                                                                      |
| คณะกรรมการขับเคลื่อนกองทุมพัฒนาบทบาทสดร์<br>สำนักเอขาริการมายกรัฐมนตรี ถนนพิษณุโลก เขตดุสิน กรุงเทพฯ 10300<br>Website: www.womenfund.thaigov.go.th |                                                                                                    |

1.2 การเข้าสู่ระบบ สำหรับช่องทางเจ้าหน้าที่ กศน.

ระบบ กองทุนพัฒนาบทบาทสตรี (TWDF) เจ้าหน้าที่ กศน. สามารถเข้าใช้งานโดยผ่านโปรแกรม Internet Explorer เมื่อ พิมพ์ URL ของระบบ ดังนี้

URL Website : http://www.womenfund.thaigov.go.th

ระบบแสดงหน้าจอ ดังรูป

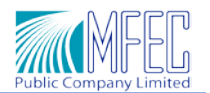

| <b>เ</b> ตรี                                                                |
|-----------------------------------------------------------------------------|
| <b>โตริ</b>                                                                 |
| าารพัฒนาประเทศ                                                              |
| ป็นคณะกรรมการ<br>ทุนฯ                                                       |
| นี้เท่านั้น                                                                 |
| ลา <b>วน์โหลดใบสมัคร</b><br>ปลงหะเบียนด้วยลนเอง<br>เงหะเบียนกันทั่งที่กำหนด |
| สำหรับเจ้าหน้าที่                                                           |
|                                                                             |

 เจ้าหน้าที่ กศน. ทำการคลิกที่ "สำหรับเจ้าหน้าที่" เพื่อเป็นการเข้าสู่ระบบ เพื่อลงทะเบียนเป็นสมาชิกกองทุนพัฒนา บาทบาทสตรี ดังรูป

| ต้องการลงทะเบียนออนไลน์ | <b>ต้องการดาวน์โหลดไบสมัคร</b><br>เพื่อนำไปลงทะเบียนด้วยตนเอง<br>ณ หน่วยรับลงทะเบียนทุกแห่งที่กำหนด |
|-------------------------|----------------------------------------------------------------------------------------------------|
| คลิกลงทะเบียน           | คลิกดาวน์โหลด                                                                                       |

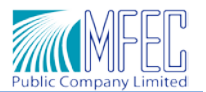

2. ระบบแสดงหน้าจอให้เจ้าหน้าที่ กศน. ทำการระบุ ชื่อผู้ใช้งาน (Username) และรหัสผ่าน (Password) ดังภาพ

|                                                                                                    | กองทุนพัฒนา                                                              |  |
|----------------------------------------------------------------------------------------------------|--------------------------------------------------------------------------|--|
|                                                                                                    |                                                                          |  |
|                                                                                                    | ระบบกองทุนพัฒนาบทบาทสตรี                                                 |  |
|                                                                                                    | ลงชื่อผู้ใช้งาน                                                          |  |
|                                                                                                    | รงไสผ่าน                                                                 |  |
|                                                                                                    | ເข້າສູ່ຈະນນ                                                              |  |
|                                                                                                    | หากเกิดปัญหาการใช้งาน กรุณาติดต่อหน่วยงาน Support<br>หมายเลข 02-722-8385 |  |
|                                                                                                    |                                                                          |  |
| ามะกรรมการขับเคลื่อนกองทุนพัฒนาบทบาง<br>านักเอขาธิการนายกรัฐมนตรี ถนนพิษณุโลก<br>Vebsite: www.womenfund.thaioov.co. | สตรี<br>เซตสุสิต กรุงเทพฯ 10300<br>มีน                                   |  |

- เจ้าหน้าที่ กศน . จะได้รับ รหัสผู้ใช้งาน (Username) และรหัสผ่าน (Password) กับเจ้าหน้าที่กองทุน พัฒนาบทบาทสตรี
- เมื่อทำการระบุ รหัสผู้ใช้งาน และรหัสผ่าน เสร็จเรียบร้อยแล้ว ทำการคลิกที่ปุ่ม "เข้าสู่ระบบ"

 กรณีเจ้าหน้าที่ กศน. ทำการเข้าใช้งานระบบครั้งแรก ระบบจะบังคับให้เจ้าหน้าที่ กศน. ทำการเปลี่ยนรหัสผ่านใหม่ ดัง รูปด้านล่าง

| แทนกทุสตรี                                                                |  |
|---------------------------------------------------------------------------|--|
| Uno marcio                                                                |  |
| กรุณาเปลี่ยนรหัสผ่าน                                                      |  |
| รหัสผ่านใหม่แต่สามารถตั้งเหมือนรหัสผู้ใช้งานได้<br>ชื่อผู้ใช้งาน [TestSys |  |
| รพัสผ่านปัจจุบัน                                                          |  |
| รหัสผ่านใหม่<br>ยิบยันธรรมชุมว่ามีหม่                                     |  |
|                                                                           |  |
| ต่อไป                                                                     |  |
| หากเกิดปัญหาการใช้งาน กรุณาดิตต่อหน่วยงาน Support<br>หมายเลข 02-722-8385  |  |
|                                                                           |  |

#### ข้อมูลที่ต้องระบุ ประกอบด้วย

- ข้อมูลผู้ใช้งาน (ระบบจะทำการดึงข้อมูลมาแสดงให้)
- ระบุข้อมูลรหัสผ่านปัจจุบัน

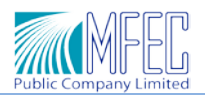

- ระบุข้อมูลรหัสผ่านใหม่
- ระบุข้อมูลยืนยันรหัสผ่านใหม่

้หมายเหตุ: หากเกิดปัญหาการใช้งานระบบ กรุณาติดต่อหน่วยงาน Support หมายเลข 02-722-8385

- 4. เมื่อเจ้าหน้าที่ทำการระบุข้อมูล รหัสผ่านเดิม, รหัสผ่านใหม่, ยืนยันรหัสผ่านใหม่ เรียบร้อยแล้ว ทำการคลิกปุ่ม "ต่อไป"
- 5. ระบบแสดงหน้าจอลงทะเบียน เพื่อสมัครสมาชิกกองทุนพัฒนาบทบาทสตรี ดังรูป

| ลงทะเบียน จั                 | ดการ รายงาน                                     |                                         |                        |                                       |              |    |
|------------------------------|-------------------------------------------------|-----------------------------------------|------------------------|---------------------------------------|--------------|----|
| ·                            |                                                 |                                         |                        |                                       |              |    |
| <u>มอมูลบระจาดงบระช</u>      | 11214                                           | * 5                                     |                        |                                       |              |    |
| * วัน/เดือน/ปี เกิด :        | กรุณาเลอก 💌                                     | าย:<br>อาย:                             |                        | นามลกุล :<br>ปี * เลขที่บัตรประชาชน : |              |    |
|                              |                                                 |                                         |                        |                                       |              |    |
| <u>ข้อมูลที่อยู่ตามทะเบี</u> | ยนบ้าน                                          |                                         |                        |                                       |              |    |
| บ้านเลขที่ :                 |                                                 | ถนน :                                   |                        | น่อย :                                |              |    |
| หมู่บ้าน :                   |                                                 | หมู่ที่:                                |                        | จังหวัด:                              | กรุณาเลือก 💌 |    |
| ວ່າເກວ/ເນດ :                 | กรุณาเลือก 💌                                    | ตำบล/แขวง:                              | กรุณาเลือก 💌           | รหัสไปรษณีย์ :                        |              |    |
| เบอร์บ้าน :                  |                                                 | เบอร์มือถือ :                           |                        | เบอร์ที่ทำงาน :                       |              |    |
| E-mail :                     |                                                 |                                         |                        |                                       |              |    |
| ข้อมูลทั่วไป                 |                                                 |                                         |                        |                                       |              |    |
| ระดับการศึกษา :              | กรุณาเลือก ▼                                    | * อื่นๆ ระบุ :                          |                        |                                       |              | ľ  |
| สถานภาพ :                    | กรุณาเลือก ▼                                    | มีบุตร/ธิดาจำนวน :                      | คน เป็นห               | หญิง: คน                              | เป็นชาย :    | คน |
| อาชีพ :                      | กรุณาเลือก ▼                                    | * อื่นๆ ระบุ :                          |                        |                                       |              |    |
| รายได้ต่อเดือน :             | กรุณาเลือก ▼                                    |                                         |                        |                                       |              |    |
| สถานภาพสมาชิก :              | กรุณาเลือก 💌                                    | * ระบุกลุ่ม/องค์กร/มูลนิธิ :            |                        |                                       |              |    |
| ปัญหาความเดือดร้อน :         | 🔲 ขาดโอกาส ไม่มีอาชีพ                           |                                         |                        |                                       |              |    |
|                              | 🔲 รายได้ไม่เพียงพอต่อการดำร                     | เงชีพ/เลี้ยงครอบครัว                    |                        |                                       |              |    |
|                              | 🔲 ขาดการศึกษา/ขาดการพัฒน                        | มาทักษะ                                 |                        |                                       |              |    |
|                              | 🗖 อื่นๆ ระบุ                                    |                                         |                        |                                       |              |    |
| ต้องการความช่วยเหลือ :       | 🔲 ด้านสุขภาพ                                    |                                         |                        |                                       |              |    |
|                              | 🔲 ด้านการศึกษา                                  |                                         |                        |                                       |              |    |
|                              | การพัฒนาความรู้ด้าน ระบุ                        |                                         | _                      |                                       |              |    |
|                              | 📃 ต้องการขอรับคำปรึกษาด้าเ                      | เระบุ                                   |                        |                                       |              |    |
|                              | 🔲 ด้านการฝึกอาชีพด้าน ระบุ                      |                                         |                        |                                       |              |    |
| เอกสารแนบ                    |                                                 |                                         |                        |                                       |              |    |
| บัตรประจำตัวประชาว           | กา                                              |                                         |                        |                                       |              | _  |
| แบบไฟล์สำเนา :               | เลือกไฟล์ ไม่ได้เลือกไฟ:                        | มือ                                     |                        |                                       |              |    |
|                              | ***ระบบสามารถแนบไฟล์ประ                         | .ภท JPG, JPEG, PDF เท่านั่น ขนาด        | เไฟล์แนบไม่เกิน 2 Mb   |                                       |              |    |
| สำเนาหะเบียนน้ำน             |                                                 |                                         |                        |                                       |              |    |
|                              |                                                 | 2                                       |                        |                                       |              |    |
| แบบเพลสาเนา:                 | แลอกไฟล ไม่ไดเลอกไฟส<br>***ระบบสามารถแบบไฟล์ประ | กัด<br>เอท 1PG, 1PEG, PDE เท่านั้น ขนาย | เป็ฟล์แบบเป็นเกิน 2 Mb |                                       |              |    |
|                              |                                                 | 10 5FG, 5FEG, FDF 101144 5410           | Concern 2 Pib          |                                       |              |    |
|                              |                                                 |                                         | 19                     |                                       |              | _  |

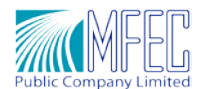

#### MF-Thai-Women-User Manual

- ระบบแสดงเนื้อหา 4 ส่วน เพื่อให้ ประชาชน ทำการระบุข้อมูลส่วนตัว ส่วนเนื้อหา 4 ส่วน ประกอบด้วย
  - ข้อมูลประจำตัวประชาชน
  - ข้อมูลที่อยู่ตามทะเบียนบ้าน
  - ข้อมูลทั่วไป
  - เอกสารแนบ
  - 6.1 ข้อมูลประจำตัวประชาชน มีการระบุข้อมูล ดังรูป
    - ระบุข้อมู คำนำหน้าชื่อ
    - ระบุข้อมูล ชื่อ
    - ระบุข้อมูล นามสกุล
    - ระบุข้อมูล วัน/เดือน/ปี เกิด
    - ข้อมูล อายุ ระบบจะทำการตรวจสอบและแสดงให้อัตโนมัติ
    - ระบุข้อมูล เลขที่บัตรประชาชน

| ข้อมูลประจำตัวประชาชน            |                |                                        |
|----------------------------------|----------------|----------------------------------------|
| * คำนำหน้าชื่อ : นางสาว 🛛 👻      | * ชื่อ : อริสา | * นามสกุล : ทองดี                      |
| * วัน/เดือน/ปี เกิด : 03-02-2526 | อายุ: 29       | ปี * เลขที่บัตรประชาชน : 1956767251534 |

**หมายเหตุ**: เมื่อเจ้าหน้าที่ กศน. ทำการคลิกที่ช่อง วัน/เดือน/ปี เกิด "<sup>\*</sup> วัน/เดือน/ปี เกิด : <u>03-02-2526</u>" ระบบ แสดงปฏิทินให้ เจ้าหน้าที่ กศน. ทำการเลือก ดังภาพ

| 0  | กุมภา | เพันธ์ | <ul><li>✓ 25</li></ul> | 526 | *  | Ð  |
|----|-------|--------|------------------------|-----|----|----|
| อา | ବ     | อ      | พ                      | พฤ  | ศ  | ส  |
|    |       | 1      | 2                      | 3   | 4  | 5  |
| 6  | 7     | 8      | 9                      | 10  | 11 | 12 |
| 13 | 14    | 15     | 16                     | 17  | 18 | 19 |
| 20 | 21    | 22     | 23                     | 24  | 25 | 26 |
| 27 | 28    |        |                        |     |    |    |

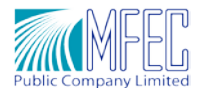

- 6.2 ข้อมูลที่อยู่ตามทะเบียนบ้าน มีการระบุข้อมูล ดังรูป
  - ระบุข้อมู บ้านเลขที่
  - ระบุข้อมูล ถนน
  - ระบุข้อมูล ซอย
  - ระบุข้อมูล จังหวัด
  - ระบุข้อมูล อำเภอ/เขต
  - ระบุข้อมูล ตำบล/แขวง
  - ระบุข้อมูล หมู่บ้าน
  - ระบุข้อมูล หมู่ที่
  - ระบุข้อมูล รหัสไปรษณีย์
  - ระบุข้อมูล เบอร์บ้าน
  - ระบุข้อมูล เบอร์มือถือ
  - ระบุข้อมูล เบอร์ที่ทำงาน
  - ระบุข้อมูล อีเมล์

| * บ้านเลขที่ : 12/1     | ถนน : อุดมสุข                    | ชอย : สามเสน              |
|-------------------------|----------------------------------|---------------------------|
| * จังหวัด : ขอนแก่น 🛛 💙 | * ฮำเภอ/เขต : กิ่งอำเภอโนนศิลา 💟 | * ตำบล/แขวง : โนนแดง 🛛 🖌  |
| หมู่บ้าน : สระบัว 💌     | หมู่ที่: 6                       | * รหัสไปรษณีย์ : 43219    |
| เบอร์บ้าน : 043899999   | เบอร์มือถือ : 0894543211         | เบอร์ที่ทำงาน : 043999000 |

## 6.3 ข้อมูลทั่วไป มีการระบุข้อมูล ดังรูป

- ระบุข้อมู ระดับการศึกษา
- ระบุข้อมูล สถานภาพ
- ระบุข้อมูล อาชีพ
- ระบุข้อมูล รายได้ต่อเดือน
- ระบุข้อมูล สถานภาพสมาชิก
- ระบุข้อมูล ปัญหาความเดือนร้อน
- ระบุข้อมูล ต้องการความช่วยเหลือ

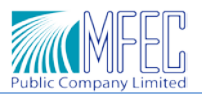

#### MF-Thai-Women-User Manual

| ข้อมูลทั่วไป           |                                                                      |
|------------------------|----------------------------------------------------------------------|
| ระดับการศึกษา :        | : ๔. ปริญญาตรี 🕑 * อื่นๆ ระบุ :                                      |
| สถานภาพ                | : ๔. หย่าร้าง 🔽 มีบุตรจำนวน: 3 คน เป็นหญิง: 2 คน เป็นชาย: 1 คน       |
| อาชีพ :                | : ๖. อื่นๆ ระบุ 🕑 * อื่นๆ ระบุ : พนักงานบริษัทเอกชน                  |
| รายได้ต่อเดือน :       | : ตั้งแต่ 20,001 บาท ขึ้ 💌                                           |
| สถานภาพสมาชิก          | : ๒. เป็นสมาชิกระบุ กลุ 🛩 🔹 ระบุกลุ่ม/องค์กร/มูลนิธิ : แม่บ้านทหารบก |
| ปัญหาความเดือดร้อน :   | : 🔽 ด. ขาดโอกาส ไม่มีอาชีห                                           |
|                        | 🔽 ๒. รายได้ไม่เพียงพอต่อการดำรงชีพ/เลี้ยงครอบครัว                    |
|                        | 🔽 ๓. ขาดการศึกษา/ขาดการพัฒนาทักษะ                                    |
|                        | 🔽 ๔. อื่นๆ ระบุ ขาดการฝึกอาชีพ                                       |
| ต้องการความช่วยเหลือ : | : 🔽 ด. ด้านสุขภาพ                                                    |
|                        | 🔽 ๒. ด้านการศึกษา                                                    |
|                        | 📈 ๓. ด้านการฝึกอาชีพ ระบุ อาชีพเสริมแม่บ้าน                          |
|                        | 🔽 ๔. การหัฒนาความรู้ด้าน ระบุ อาชีพเสริมแม่บ้าน                      |
|                        | 🔽 ๔. ต้องการขอรับคำบรึกษาด้าน ระบุ อาชีพเสริมแม่บ้าน                 |
|                        |                                                                      |

## 6.4 ข้อมูลเอกสารแนบ มีการระบุข้อมูล ดังรูป

- แนบข้อมูบ บัตรประจำตัวประชาชน
- แนบข้อมูบ สำเนาทะเบียนบ้าน

| อกสารแนบ            |                                                                                                    |
|---------------------|----------------------------------------------------------------------------------------------------|
| บัตรประจำตัวประชาชเ |                                                                                                    |
| แนบไฟล์สำเนา : [C   | :\Documents and Setting Browse<br>***ระบบสามารถแนบไฟล์ประเภท JPG, JPEG, PDF เท่านั้น ขนาดไฟล์แนบไม่เกิน 2 Mb |
| สำเนาทะเบียนบ้าน    |                                                                                                    |
| แนบไฟล์สำเนา : [    | Browse<br>***ระบบสามารถแนบไห่ลัประเภท JPG, JPEG, PDF เท่านั้น ขนาดไห่ล์แนบไม่เกิน 2 Mb                       |
|                     |                                                                                                    |

<u>หมายเหตุ:</u> เจ้าหน้าที่ กศน. ไม่ต้องมีการแนบเอกสาร สำเนาบัตรประจำตัวประชาชน และสำเนาทะเบียนบ้าน ระบบอนุญาตให้สามารถทำการลงทะเบียนสมัครสมาชิกกองทุนได้

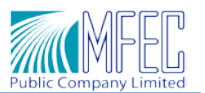

7. ทำการคลิกปุ่ม "สมัคร" เพื่อทำการสมัครสมาชิก ระบบแสดงหน้าจอสมัครสมาชิกสำเร็จ ดังรูป

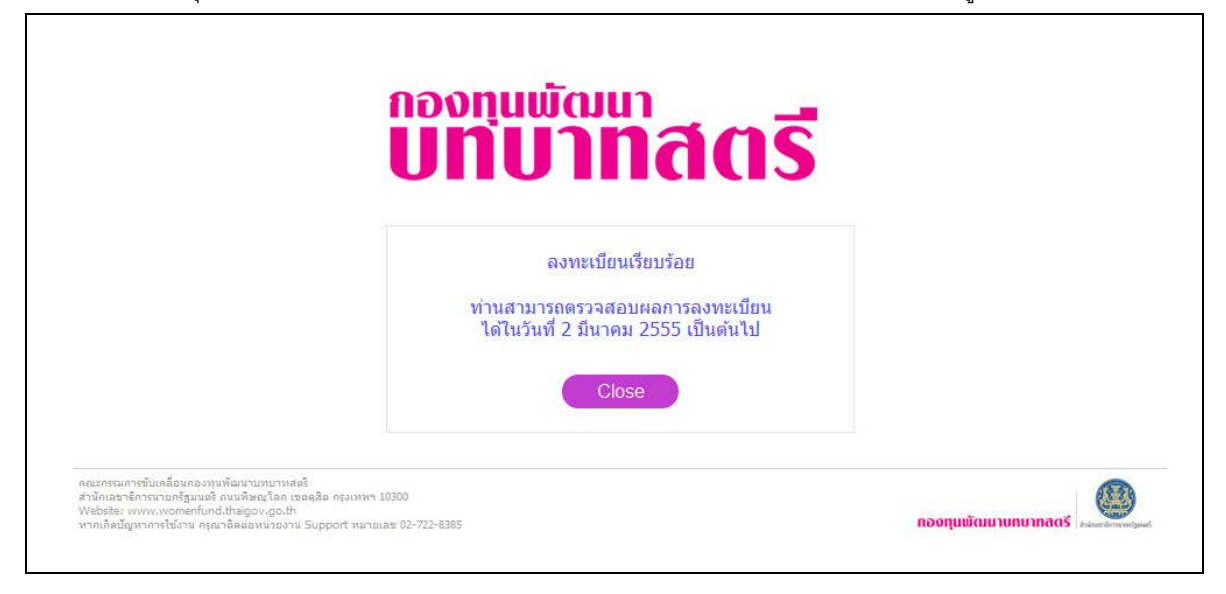

**หมายเหตุ**: ระบบกองทุนพัฒนาบทบาทสตรี สามารถใช้งานฟังชันก์แก้ไขข้อมูล และสรุปรายงาน Report สำหรับการ สมัครสมาชิกกองทุน จะสามารถใช้งานได้ดังนี้

- ฟังชันก์การดูรายละเอียดข้อมูลและการแก้ไขข้อมูล สามารถใช้งานได้หลังจากวันที่ 21 กุมภาพันธ์
  2555 เป็นต้นไป
- 2. ฟังชันก์การออกรายงาน หรือแสดง Report สามารถใช้งานได้วันที่ 1 มีนาคม 2555

ขออภัยในความไม่สะดวก --